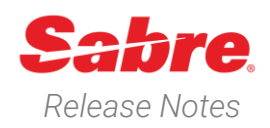

Page | 1

# Sabre Red 360 Version 23.8

### Overview

This documentation is the confidential and proprietary intellectual property of Sabre Travel Network®. Any unauthorized use, reproduction, preparation of derivative works, performance or display of this document or software represented by this document, without the express written permission of Sabre Travel Network is strictly prohibited.

This document contains information regarding the latest release of Sabre® Red<sup>™</sup> 360. Sabre Red 360 is the point of sale product for Sabre Travel Network customers. Included in this document you will find the latest enhancements, defect fixes and configuration changes included in this latest release.

Sabre Red 360 is an agency point-of-sale application with various features designed to effectively book travel services, ancillaries, and obtain travel information. New products and services are added to the Sabre Red 360 client with each release.

More information available on Sabre Central under following URL: <u>https://central.sabre.com</u>

Archived release notes are available on Sabre Central under following URL: <u>https://central.sabre.com/s/supportaddtlresources</u> *Product Release Notes & Related Information*  $\rightarrow$  *Sabre Red 360* 

### New Features

| Feature                        | Example                                                        |
|--------------------------------|----------------------------------------------------------------|
| All Sabre Red 360 23.7 changes | https://central.sabre.com/s/contentdocument/0696000000hdW0zQAE |

Sabre Red 360 Release Notes

#### [NDC] New Order Create user interface

With this release we introduce our new order create form. The new design improves the user experience and better accommodates orders that have more than one passenger by streamlining the workflow and compacting the view.

#### **New Fields**

With the new design we also introduce some additional fields:

- Airline notification refused check box \*new
  - A new "Additional information" drop-down that contains optional fields that allow the user to add:
    - Frequent Flyer
    - Passport
    - Visa \*new
    - Secure Flight (Redress & Known Traveler) \*new
    - Name reference number (Fiscal tax reference) \*new

#### **Data Pre-population**

As with the previous design, data already present in the PNR session, or the Sabre Profile will auto populate into the form.

- Passenger name
- Email Address
- Phone number
- Date of birth
- Gender
- Frequent Flyer
- Passport
- Name reference number

Note - Visa & Secure flight will be available in a future release.

#### **Passenger Name field**

Another change is the order of the passenger's name field, the previous version had **[Last name] [First name]** which followed the legacy Sabre PNR logic.

The new design reflects NDC Order create logic [First name] [Middle name] [Last name]

#### Pages 3 & 4 provide you with additional details on the new design and layout.

Sabre Red 360 Release Notes

Page | 2

#### [NDC] Single Passenger Order Create order × TRAVELER INFORMATION New name field order. 1. Traveler 1 - Adult 2. Airline notification refused check box Title / Prefix (optional) First name Middle name (optional) Last name - to advise the airline when the Title / Prefix First name Middle nam Last nam passenger has refused to share Suffix (optional) Date of birth (optional Gender (option contact details for airline disruption Airline notifications refused 🚯 Suffix ÷ DDMMMYYYY Select Gende notifications. 2 Note - cannot be checked for single Additional information 🗸 3 passenger NDC orders. CONTACT INFORMATION 3. Additional information drop-down Traveler contact Λ 4. Phone and email address are now in Traveler Phone Number Email address the same row. Select + 5. New airline notification contact field -Airline notification contact contact details for the person who 5 Phone Number (optional) Traveler Email address (optional) wishes to receive airline notifications. Select + -CLIENT ID Client ID Client ID (optional) \* Select Cancel Create order [NDC] "Additional information" new fields Create order With this release we have added the Additional information A Frequent flyer ability to add a Visa, a Redress and/or Passport Known traveler number and a name Visa Issue date Expiration date reference number to an NDC order for Issuing country Document number DDMMMYYYY DDMMMYYYY each passenger. Travel to Date of birth Gender Last name DDMMMYYYY Select Gender 1. Visa – add Visa details to an order. 2. Secure Flight - Add redress and/or First name known traveler number. + Name reference number - Add a 3. Secure flight information Fiscal tax reference number for Issuing country Known traveler numbe LATAM region + 2 Redress number ssuing country + Name reference number Name reference number CONTACT INFORMATION Traveler contact Cancel Create ord

Sabre Red 360 Release Notes

Page | 3

#### [NDC] Multiple Passengers Order

The new "card" type view allows the user to easily view and manage details per passenger.

The new **Additional information** dropdown reduces the amount of scrolling needed to view information pertaining to each passenger.

- 1. Traveler 1 details "card"
- 2. Traveler 2 details "card"

Note - A maximum of 9 travelers is permitted

| TRAVELER INFORMAT           | ION                      |                          |                                 |
|-----------------------------|--------------------------|--------------------------|---------------------------------|
| Traveler 1 - Adult          | 1                        |                          |                                 |
| Title / Prefix (optional)   | First name               | Middle name (optional)   | Last name                       |
| Title / Prefix              | ✓ First name             | Middle name              | Last name                       |
| Suffix (optional)           | Date of birth (optional) | Gender (optional)        |                                 |
| Suffix                      | - DDMMMYYYY              | Select Gender            | - Airline notifications refused |
| Additional information 🗸 🗲  | Drop down pe             | r traveler               |                                 |
| Traveler 2 - Adult          | 2                        |                          |                                 |
| Title / Prefix (optional)   | First name               | Middle name (optional)   | Last name                       |
| Title / Prefix              | ▼ First name             | Middle name              | Last name                       |
| Suffix (optional)           | Date of birth (optional) | Gender (optional)        |                                 |
| Suffix                      | - DDMMMYYYY              | Select Gender            | Airline notifications refused   |
| Additional information 🗸 🗲  | Drop down per            | traveler                 |                                 |
| CONTACT INFORMATIO          | ON                       |                          |                                 |
| Traveler contact            |                          |                          |                                 |
| Traveler                    | Phone Number             | Email address (optional) |                                 |
| Select                      | •                        |                          | +                               |
| Airline notification contac | t                        |                          |                                 |
| Traveler                    | Phone Number (optional)  | Email address (optional) |                                 |
| Select                      | •                        |                          | +                               |
|                             |                          |                          |                                 |
|                             |                          |                          | Canada Canada and               |

#### [NDC] Data Pre-population

When the user has a PNR or a Sabre Profile in session, specific data elements from that session will be pre-filled into the order create form.

In this example, I have a passenger name and a Fiscal tax reference number in my PNR session.

The data is already present in the form.

- 1. First Name
- 2. Last Name
- A new information message advising data exists under Additional information – the data will be available to view upon expansion of the Additional Information field.

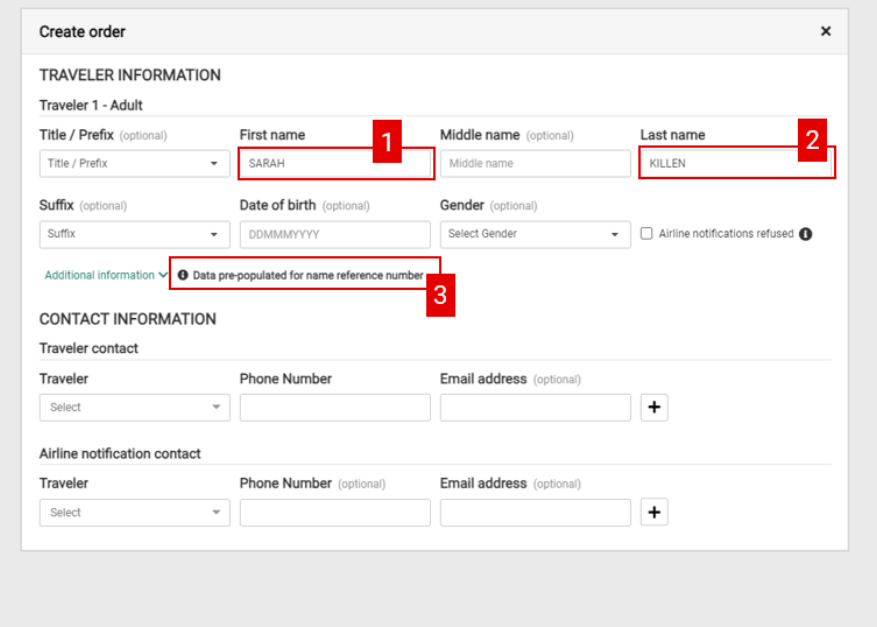

Sabre Red 360 Release Notes

## [NDC] Display hidden stop on Pricing screen

Hidden stop/change of gauge information is now displayed on the pricing screen. A white dot icon denotes a hidden stop or change of gauge and can be displayed by hovering over the icon.

### [NDC] Display hidden stop on Exchange summary screen

Hidden stop/change of gauge information is now displayed on the Exchange Summary and Rebook order screens. A white dot icon denotes a hidden stop or change of gauge and can be displayed by hovering over the icon.

| (          | DE 1           | <ul> <li>Departing from SINGAPO</li> </ul> | RE, SINGAPORE C | HANGI AIRPORT at 23:55       | Economy      |               |                  |                           | NDC         |
|------------|----------------|--------------------------------------------|-----------------|------------------------------|--------------|---------------|------------------|---------------------------|-------------|
| Qant       | 2antas         | 01NOV, 17:00                               | SIN SIN         | 02NOV, 06:15                 | s            |               | Offer time limit | Ticketing time limit      | AUD 2401 58 |
|            | QF 2<br>Jantas | LHR - London<br>DBNOV, 20:35               | SIN             | SYD - Sydney<br>10NOV, 06:10 | Economy<br>s |               | 18m 26s          | 0 16 AUG 23:59            | 0 0 H       |
| assenger 1 | Type           | Cou                                        | n Baç           | s                            |              | Base Fare AUD | T                | axes / Fees / Charges AUD | Total AU    |
| dult       |                | 1                                          |                 |                              |              | 2030.00       |                  | 461.58                    | 2491.5      |

| Exchange summar                                                                    | у                                                             |                           |            |         |
|------------------------------------------------------------------------------------|---------------------------------------------------------------|---------------------------|------------|---------|
| Changes to the i                                                                   | tinerary cannot be undone.                                    |                           |            |         |
| QF1 SYD                                                                            | C LHR 02 NOV 17                                               | 7:00 _ 03 NOV 06:15       | HLXEU H    | Economy |
| QF2 LHR                                                                            | SIN SYD 09 NOV 20                                             | 0:35 - 11 NOV 06:10       | HLXEU H    | Economy |
| Passenger Type                                                                     | Count                                                         | Bags                      |            |         |
| dult                                                                               | 1                                                             | 181                       |            |         |
| riginal Total                                                                      |                                                               |                           |            |         |
| dditional Collection                                                               |                                                               |                           |            |         |
| Adult                                                                              |                                                               |                           |            |         |
| FARE DESCRIPTION                                                                   | BAGGAGE DISCLOSURES &<br>EMBARGO INFORMATION                  | TAXES, FEES, CHAR<br>CALC | GES & FARE |         |
| ECONOMY FLEX                                                                       | VIEW ALL                                                      | VIEW ALL                  |            |         |
| Exchange summai                                                                    | <b>Y</b><br>itinerary cannot be undone.                       |                           |            |         |
| Arriving in SINGAPORE, SINGA<br>(1h 50min Layover)<br>Departing from SINGAPORE, SI | PORE CHANGI AIRPORT at 17:25<br>NGAPORE CHANGI AIRPORT at 19: | _ 03 NOV 06:15            | HLXEU H    | Economy |
| QF2 LHR                                                                            | SIN SYD 09 NOV 2                                              | 0:35 - 11 NOV 06:10       | HLXEU H    | Economy |
|                                                                                    | Count                                                         | Bags                      |            |         |
| Passenger Type                                                                     |                                                               |                           |            |         |
| Passenger Type<br>Adult                                                            | 1                                                             | (1)                       |            |         |
| Passenger Type<br>Adult<br>)riginal Total                                          | 1                                                             | i În                      |            |         |

Sabre Red 360 Release Notes

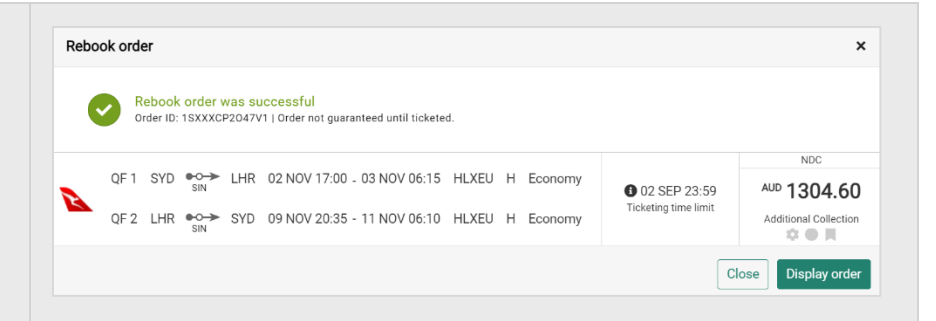

### [NDC] Display hidden stops in Order View Graphical PNR screen

Hidden stop/change of gauge information is now displayed on the Order View screen. A white dot icon denotes a hidden stop or change of gauge and can be displayed by hovering over the icon

#### [NDC] Display hidden stop on NDC Exchange Shop screen

Hidden stop/change of gauge information is now displayed on the NDC Exchange shop screen. A white dot icon denotes a hidden stop or change of gauge and can be displayed by hovering over the icon

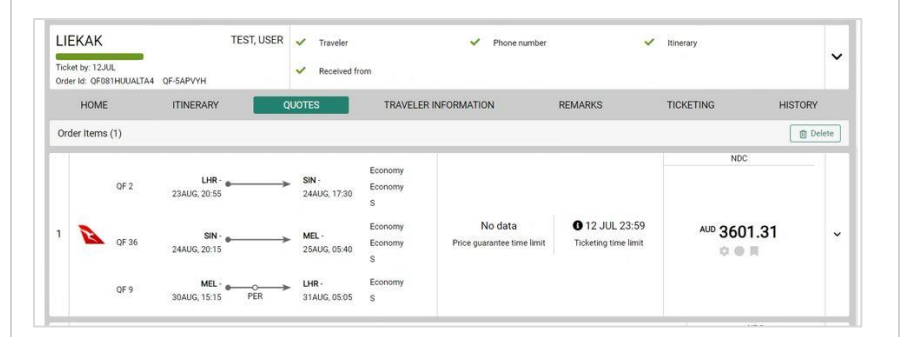

| NUC exchange shop      |                       |                    |            | ~                   |
|------------------------|-----------------------|--------------------|------------|---------------------|
| Order ID QF081HHY1JUA4 |                       |                    |            |                     |
| Current itinerary      |                       |                    |            |                     |
| 1. SYD                 | QF 1 01 NOV 17:00 - 0 | 02 NOV 06:15 S HK1 | Exchange 👻 |                     |
| 2. LHR •               | QF 2 08 NOV 20:35 - 1 | 0 NOV 06:10 S HK1  | Exchange 👻 |                     |
| From                   | То                    | Date               | Time       |                     |
| X SYD X                | X LHR X               | 1NOV2023           | Select     | - +                 |
| From                   | То                    | Date               | Time       |                     |
| X LHR X                | X SYD X               | 8NOV2023           | Select     | - +                 |
| Ticket number          |                       | Passenger          |            | Туре                |
| 0815745781827          |                       | SMITH, JANE        |            | ADT                 |
|                        |                       |                    |            |                     |
|                        |                       |                    |            | Cancel Shop Airfare |

Sabre Red 360 Release Notes

| INGAPORE, SINGAPORE CHANG<br>ayover) | GI AIRPORT at 22:05     |                    |            |      |
|--------------------------------------|-------------------------|--------------------|------------|------|
| 1. SYD SINGAPORE C                   | LHR QF 1 01 NOV 17:00 - | 02 NOV 06:15 S HK1 | Exchange 👻 |      |
| 2. LHR •                             | SYD QF 2 08 NOV 20:35 - | 10 NOV 06:10 S HK1 | Exchange 👻 |      |
| From                                 | То                      | Date               | Time       |      |
| X SYD X                              | X LHR X                 | 1N0V2023           | Select     | - +  |
| From                                 | То                      | Date               | Time       |      |
| X LHR X                              | X SYD X                 | 8N0V2023           | Select     | - +  |
| Ticket number                        |                         | Passenger          |            | Туре |
| 0815745781827                        |                         | SMITH. JANE        |            | ADT  |

#### [NDC] Multiple passenger and passenger type support

With this release users now have the ability to **shop**, **book**, **fulfil**, **re-price**, **cancel pre-fulfilment**, **void**, **refund and exchange** NDC orders for multiple passengers and passenger types (**Adult**, **Child** and **Infant**) using existing Sabre Red 360 capabilities. **Note** – Multiple passenger seat functionality will be part of a future SR360 release.

Support for multiple passengers and passenger types are available for the airlines that have activated the capability. Please refer to the airlines **NDC pages in Finder** for more details.

| [NDC] Multiple passenger support - Order confirmation | OR 11         DOH - Doha         Life - London           Oper knwys         130CE 4185         130CE 435           OR 10         Life - London         200CH - Doha           Dem knwys         200CT 1155         200CT 2014           serger Type         Court         Bags | Eco<br>S<br>Eco<br>S<br>Base Fare AcO | Ticitating time limit<br>05 SEP 06:59<br>Taxes / Fees / Charges AUD | NDC<br>AUD 4513.40<br>© • R<br>Total AUD |  |  |  |  |  |  |
|-------------------------------------------------------|----------------------------------------------------------------------------------------------------|---------------------------------------|---------------------------------------------------------------------|------------------------------------------|--|--|--|--|--|--|
|                                                       | r 2 m                                                                                                    | 1095.00                               | 555.80                                                              | 1650.80                                  |  |  |  |  |  |  |
|                                                       | ompanied Child 1 📾                                                                                                    | 827.00                                | 384.80                                                              | 1211.80                                  |  |  |  |  |  |  |
| The NDC order confirmation screen has                 | Sult Accompanied Child                                                                                                    |                                       |                                                                     |                                          |  |  |  |  |  |  |
|                                                       | es: No data                                                                                                    |                                       |                                                                     |                                          |  |  |  |  |  |  |
| been updated to display multiple                      | FARE DESCRIPTION BAGGAGE DISCLOSURES & TAXES, FEES, CHARGES & FARE<br>EMBARDO INFORMATION CALC                                                                                                    | SEAT MAP                              |                                                                     |                                          |  |  |  |  |  |  |
| passenger types when present in an NDC                | ECONOMY VIEW ALL VIEW ALL S                                                                                                    | SEAT MAP                              |                                                                     |                                          |  |  |  |  |  |  |
| order. The tooltip displays the number of             |                                                                                                    |                                       |                                                                     | Re-pricing Create order                  |  |  |  |  |  |  |
| passengers and the passenger type.                    | er Confirmation                                                                                                    |                                       |                                                                     |                                          |  |  |  |  |  |  |
|                                                       | Order has been created successfully<br>Order ID: QR_WINKGVT   Order not guaranteed until ticketed.                                                                                                    |                                       |                                                                     |                                          |  |  |  |  |  |  |
|                                                       | C order confirmation screen has<br>bodated to display multiple<br>ger types when present in an NDC<br>The tooltip displays the number of<br>gers and the passenger type.                                                                                                    |                                       |                                                                     |                                          |  |  |  |  |  |  |
|                                                       |                                                                                                    |                                       |                                                                     |                                          |  |  |  |  |  |  |

Sabre Red 360 Release Notes

Page | 7

| [NDC] Multiple passenger support –<br>Infant passenger association                                                                                                    | No PNR         JONES_JULE         Taware         Priora funder         Staware         Staware           Totel to SEEP<br>Oreine ORISNEPY         Oranization         Resultant form         Final funder         Final funder <td< th=""></td<>                                                                                                    |
|----------------------------------------------------------------------------------------------------|----------------------------------------------------------------------------------------------------|
| A tooltip containing details of passenger<br>association for infant travelers when<br>present in an NDC order has been added<br>to the Graphical PNR Traveler Information<br>screen. | Deploy     Travers ()       Line I     NAME     Type     Reference NUMBER       1.1     JONES, JALLE     ADT     I       2.1     JONES, JALLA     Internet House House                                                                                                    |
| [NDC] Multiple passenger support –<br>Fulfilment                                                                                                    | NDC fulfill order ×                                                                                                    |
| The order fulfill screen has been updated<br>to reflect the number of passengers and<br>passenger types present in the Order<br>Item.                                                | Order item 1  Order item 1   Order item 1   Order item 1   Order item 1   Order item 1   Order item 1   Order item 1   Order item 1   Order item 1   Order item 1   Order item 1   Order item 1   Order item 1   Order item 1   Order item 1   Order item 1   Order item 1 |
|                                                                                                    | Cancel NDC fulfill order                                                                                                    |
| [NDC] Multiple passenger support –Fulfill order confirmation.                                                                                                    | NDC fulfill Order ×                                                                                                    |
| The order fulfill response screen has been<br>updated to reflect the number of<br>passenger and passenger types present in<br>the NDC order                                          | Fulfill order successful for SQ_SPK37J       SMITH, JULIE     ADT       SMITH, JOSH     C08       Ticket number: 6182445240890       SMITH, JANE       INF       Ticket number: 6182445240891       Total: AUD 4764.70       PNR: EZRBIQ                                                                                                    |
|                                                                                                    | Close Display tickets                                                                                                    |
| [NDC] Multiple passenger support –<br>Cancel ticket                                                                                                    | Cancel ticket/EMD ×                                                                                                    |
| NDC orders that contain multiple<br>passengers and passenger types can now<br>be cancelled using the existing Cancel<br>ticket/EMD workflow.                                         | 3 selected       Ticket orders       Image: Ticket order 6182445240889 XX SMITH/J R14I*A5B 31 Aug       12.08 AM       Image: Ticket order 6182445240891 XX SMITH/J R14I*A5B 31 Aug       12.08 AM       Image: Ticket order 6182445240890 XX SMITH/J R14I*A5B 31 Aug       Image: Ticket order 6182445240890 XX SMITH/J R14I*A5B 31 Aug       Image: Ticket order 6182445240890 XX SMITH/J R14I*A5B 31 Aug                                                                                                    |
| Currently, all tickets present in the NDC<br>order must be cancelled together.<br>Individual tickets cannot be selected.                                                             |                                                                                                    |
| <b>Note -</b> EMD cancellation for multiple passengers is not yet supported                                                                                                    |                                                                                                    |
|                                                                                                    |                                                                                                    |

Page | 8

|                                                                                                    | Cancel ticket                                                                                                    |                                                                 |                                                                                                    |                                                                                                    |                                                                                   |                                                                                                    |                                                                           | >                      |
|----------------------------------------------------------------------------------------------------|----------------------------------------------------------------------------------------------------|-----------------------------------------------------------------|----------------------------------------------------------------------------------------------------|----------------------------------------------------------------------------------------------------|-----------------------------------------------------------------------------------|----------------------------------------------------------------------------------------------------|---------------------------------------------------------------------------|------------------------|
|                                                                                                    | Ancilla                                                                                                    | arv Servic                                                      | e value e o. Seats m                                                                                                    | av not be refur                                                                                                    | ndable                                                                            |                                                                                                    |                                                                           |                        |
|                                                                                                    |                                                                                                    |                                                                 |                                                                                                    | _                                                                                                    |                                                                                   |                                                                                                    |                                                                           |                        |
|                                                                                                    |                                                                                                    | ADT                                                             | Ticket number                                                                                                    | Type                                                                                                    |                                                                                   |                                                                                                    | Original                                                                  | Refur                  |
|                                                                                                    | SMITH JANE                                                                                                    | CNN                                                             | 0015745798180                                                                                                    | Refund                                                                                                    |                                                                                   |                                                                                                    |                                                                           |                        |
|                                                                                                    | SMITH, ALEX                                                                                                    | INF                                                             | 0015745798179                                                                                                    | Refund                                                                                                    |                                                                                   |                                                                                                    |                                                                           |                        |
|                                                                                                    | Sinning Alexie                                                                                                    |                                                                 |                                                                                                    | rioraria                                                                                                    |                                                                                   | Base fare AUD                                                                                                    | 13182.00                                                                  |                        |
|                                                                                                    |                                                                                                    |                                                                 |                                                                                                    |                                                                                                    | т                                                                                 | Total taxes AUD                                                                                                    | 933.34                                                                    |                        |
|                                                                                                    |                                                                                                    |                                                                 |                                                                                                    |                                                                                                    | Total ref                                                                         | fund taxes AUD                                                                                                    |                                                                           | 933.3                  |
|                                                                                                    |                                                                                                    |                                                                 |                                                                                                    |                                                                                                    |                                                                                   | Cancel penalty                                                                                                    |                                                                           |                        |
|                                                                                                    |                                                                                                    |                                                                 |                                                                                                    |                                                                                                    | To                                                                                | otal refund AUD                                                                                                    |                                                                           | -14115.3               |
|                                                                                                    |                                                                                                    |                                                                 |                                                                                                    |                                                                                                    |                                                                                   | (                                                                                                    | Cancel                                                                    | ancel ticke            |
|                                                                                                    | Cancel ticket                                                                                                    |                                                                 |                                                                                                    |                                                                                                    |                                                                                   |                                                                                                    |                                                                           |                        |
|                                                                                                    | Cancer ticket                                                                                                    |                                                                 |                                                                                                    |                                                                                                    |                                                                                   |                                                                                                    |                                                                           | ,                      |
|                                                                                                    | Cance<br>SMITH,<br>SMITH,<br>SMITH,<br>Cancel<br>Total re                                                                                                    | I ticket su<br>JAMES<br>JANE<br>ALEX<br>penalty:<br>fund: AUD - | uccessful<br>ADT Ticket number:<br>CNN Ticket number:<br>INF Ticket number:<br>-14115.34                                                        | 0015745798178<br>0015745798180<br>0015745798179                                                                                                    | Refund<br>Refund<br>Refund                                                        |                                                                                                    |                                                                           |                        |
|                                                                                                    |                                                                                                    |                                                                 |                                                                                                    |                                                                                                    |                                                                                   | [                                                                                                    | Close Dis                                                                 | splay tickets          |
|                                                                                                    |                                                                                                    |                                                                 |                                                                                                    |                                                                                                    |                                                                                   |                                                                                                    |                                                                           |                        |
| [NDC] Multiple passenger support -                                                                                                    | NDC exchange sl                                                                                                    | пор                                                             |                                                                                                    |                                                                                                    |                                                                                   |                                                                                                    |                                                                           |                        |
| [NDC] Multiple passenger support -<br>Exchanges                                                                                                    | NDC exchange sl                                                                                                    | <b>10p</b><br>IGYWHUA                                           | .4                                                                                                    |                                                                                                    |                                                                                   |                                                                                                    |                                                                           |                        |
| [NDC] Multiple passenger support -<br>Exchanges                                                                                                    | NDC exchange sl<br>Order ID AA001H<br>Current itinerary                                                                                                    | <b>וסף</b><br>IGYWHUA                                           | 14                                                                                                    |                                                                                                    |                                                                                   |                                                                                                    |                                                                           |                        |
| [NDC] Multiple passenger support -<br>Exchanges<br>Multiple passenger and passenger type,<br>Adult, Child, and Infant are now supported                                                                                                    | NDC exchange sl<br>Order ID AA001H<br>Current itinerary<br>1. LAX •                                                                                                    | nop<br>Igywhua<br>                                              | 14<br>/D AA 73 18 AUG 2                                                                                                    | 3:00 - 20 AUG 0                                                                                                    | 7:05 Н НКЗ E                                                                      | xchange 👻                                                                                                    |                                                                           | ::                     |
| [NDC] Multiple passenger support -<br>Exchanges<br>Multiple passenger and passenger type,<br>Adult, Child, and Infant are now supported<br>in the exchange shop workflow. All<br>passengers are now listed in the                                                                                 | NDC exchange sl<br>Order ID AA001H<br>Current itinerary<br>1. LAX •                                                                                                    | nop<br>Igywhua<br>→ Sy<br>→ La                                  | 14<br>/D AA 73 18 AUG 2<br>1X AA 72 25 AUG 0                                                                                                    | 3:00 - 20 AUG 0<br>9:10 - 25 AUG 0                                                                                                    | 7:05 Н НКЗ Е<br>6:00 Н НКЗ Е                                                      | xchange ¥<br>xchange ¥                                                                                                    |                                                                           |                        |
| [NDC] Multiple passenger support -<br>Exchanges<br>Multiple passenger and passenger type,<br>Adult, Child, and Infant are now supported<br>in the exchange shop workflow. All<br>passengers are now listed in the<br>exchange shop screen along with ticket                                       | NDC exchange sl<br>Order ID AA001F<br>Current itinerary<br>1. LAX •                                                                                                    | nop<br>Igywhua<br>→ Sy<br>→ La                                  | 14<br>/D AA 73 18 AUG 2<br>IX AA 72 25 AUG 0<br>To                                                                                              | 3:00 - 20 AUG 0'<br>9:10 - 25 AUG 0<br>D                                                                                                    | 7:05 Н НКЗ (Е<br>6:00 Н НКЗ (Е<br>аte                                             | xchange •<br>xchange •<br>Time                                                                                                    |                                                                           |                        |
| (NDC) Multiple passenger support -<br>Exchanges<br>Multiple passenger and passenger type,<br>Adult, Child, and Infant are now supported<br>n the exchange shop workflow. All<br>passengers are now listed in the<br>exchange shop screen along with ticket<br>number and passenger type.          | NDC exchange si<br>Order ID AA001F<br>Current itinerary<br>1. LAX •<br>2. SYD •<br>From<br>vt LAX ×                                                                                                    | igywhua<br>Sy<br>La                                             | 14<br>10 AA 73 18 AUG 2<br>10 AA 72 25 AUG 0<br>To<br>To<br>To<br>To                                                                            | 3:00 - 20 AUG 0<br>9:10 - 25 AUG 0<br><b>D</b>                                                                                                    | 7:05 Н НКЗ Е<br>6:00 Н НКЗ Е<br>ate<br>25AUG2023                                  | xchange •<br>xchange •<br>Time<br>Select                                                                                                    | · - +                                                                     | +                      |
| [NDC] Multiple passenger support -<br>Exchanges<br>Multiple passenger and passenger type,<br>Adult, Child, and Infant are now supported<br>in the exchange shop workflow. All<br>passengers are now listed in the<br>exchange shop screen along with ticket<br>number and passenger type.         | NDC exchange sl<br>Order ID AA001F<br>Current itinerary<br>1. LAX •                                                                                                    | 10p<br>Igywhua<br>→ Sy<br>→ La                                  | 14<br>/D AA 73 18 AUG 2<br>IX AA 72 25 AUG 0<br>To<br>To<br>To                                                                                  | 3:00 - 20 AUG 0'<br>9:10 - 25 AUG 0<br>D                                                                                                    | 7:05 Н НКЗ (E<br>6:00 Н НКЗ (E<br>аte<br>25AUG2023<br>ate                         | xchange  xchange  Xchange  Xch | • – •                                                                     | +                      |
| NDC] Multiple passenger support -<br>Exchanges<br>Multiple passenger and passenger type,<br>Adult, Child, and Infant are now supported<br>n the exchange shop workflow. All<br>bassengers are now listed in the<br>exchange shop screen along with ticket<br>number and passenger type.           | NDC exchange sl<br>Order ID AA001H<br>Current itinerary<br>1. LAX •<br>2. SYD •<br>From<br>The form<br>The form<br>SYD ×                                                                                                    | igywhua<br>                                                     | 44<br>(D AA 73 18 AUG 2<br>XX AA 72 25 AUG 0<br>To<br>▼ SYD ×<br>To<br>▼ LAX ×                                                                  | 3:00 - 20 AUG 0'<br>9:10 - 25 AUG 0<br>D                                                                                                    | 7:05 Н НКЗ E<br>6:00 Н НКЗ E<br>25AUG2023<br>ate<br>15EP2023                      | xchange •<br>xchange •<br>Time<br>Select<br>Time<br>Select                                                                                                    | · - 4                                                                     | +                      |
| NDC] Multiple passenger support -<br>Exchanges<br>Multiple passenger and passenger type,<br>Adult, Child, and Infant are now supported<br>n the exchange shop workflow. All<br>bassengers are now listed in the<br>exchange shop screen along with ticket<br>number and passenger type.           | NDC exchange si<br>Order ID AA0011-<br>Current itinerary<br>1. LAX •<br>2. SYD •<br>From<br>Trom<br>From<br>SYD ×                                                                                                    | nop<br>Igywhua<br>→ Sy<br>→ La                                  | 44<br>7D AA 73 18 AUG 2<br>4X AA 72 25 AUG 0<br>To<br>To<br>To<br>To<br>To<br>To<br>To<br>To<br>To<br>To                                        | 3:00 - 20 AUG 0<br>9:10 - 25 AUG 0<br>D                                                                                                    | 7:05 Н НКЗ Е<br>6:00 Н НКЗ Е<br>ate<br>25AUG2023<br>ate<br>18EP2023               | xchange •<br>xchange •<br>Time<br>Select<br>Select                                                                                                    | · - 4                                                                     | +                      |
| <b>(NDC) Multiple passenger support -<br/>Exchanges</b><br>Multiple passenger and passenger type,<br>Adult, Child, and Infant are now supported<br>n the exchange shop workflow. All<br>bassengers are now listed in the<br>exchange shop screen along with ticket<br>number and passenger type.  | NDC exchange si<br>Order ID AA001F<br>Current itinerary<br>1. LAX •<br>2. SYD •<br>From<br>Toket number                                                                                                    | nop<br>Igywhua<br>→ Sy<br>→ La                                  | 14<br>/D AA 73 18 AUG 2<br>1X AA 72 25 AUG 0<br>To<br>To<br>To<br>▼ SYD ×<br>To<br>▼ LAX ×                                                      | 3:00 - 20 AUG 0<br>9:10 - 25 AUG 0<br>D<br>S<br>D<br>Passenger                                                                                                    | 7:05 H HK3 E<br>6:00 H HK3 E<br>ate<br>25AUG2023<br>tsep2023                      | xchange   xchange   xchange   Time Select Select                                                                                                    | • – 4<br>• – 4<br>Type                                                    | +                      |
| <b>[NDC] Multiple passenger support -<br/>Exchanges</b><br>Multiple passenger and passenger type,<br>Adult, Child, and Infant are now supported<br>in the exchange shop workflow. All<br>passengers are now listed in the<br>exchange shop screen along with ticket<br>number and passenger type. | NDC exchange sl       Order ID       AA001F       Current itinerary       1.       LAX       2.       SYD       From       Image: SYD       Image: SYD       From       Image: SYD       Image: SYD <t< td=""><td>Igywhua<br/>→ Sy<br/>→ La</td><td>14<br/>/D AA 73 18 AUG 2<br/>1X AA 72 25 AUG 0<br/>To<br/>▼ SYD ×<br/>To<br/>▼ LAX ×</td><td>3:00 - 20 AUG 0<br/>9:10 - 25 AUG 0<br/>D<br/>D<br/>Passenger<br/>BERKA, JAC</td><td>7:05 Н НКЗ Е<br/>6:00 Н НКЗ Е<br/>ate<br/>zsAug2023<br/>ate<br/>ISEP2023</td><td>xchange •<br/>xchange •<br/>Time<br/>Select<br/>Time<br/>Select</td><td>• – +<br/>• – +<br/>Type<br/>ADT</td><td>+</td></t<> | Igywhua<br>→ Sy<br>→ La                                         | 14<br>/D AA 73 18 AUG 2<br>1X AA 72 25 AUG 0<br>To<br>▼ SYD ×<br>To<br>▼ LAX ×                                                                  | 3:00 - 20 AUG 0<br>9:10 - 25 AUG 0<br>D<br>D<br>Passenger<br>BERKA, JAC                                                                                                    | 7:05 Н НКЗ Е<br>6:00 Н НКЗ Е<br>ate<br>zsAug2023<br>ate<br>ISEP2023               | xchange •<br>xchange •<br>Time<br>Select<br>Time<br>Select                                                                                                    | • – +<br>• – +<br>Type<br>ADT                                             | +                      |
| [NDC] Multiple passenger support -<br>Exchanges<br>Multiple passenger and passenger type,<br>Adult, Child, and Infant are now supported<br>in the exchange shop workflow. All<br>passengers are now listed in the<br>exchange shop screen along with ticket<br>number and passenger type.         | NDC exchange sl         Order ID       AA001F         Current itinerary         1.       LAX         2.       SYD         From         Image: SYD       Image: SYD         From       Image: SYD         Ticket number       0015745788404         0015745788566       Image: SYD                                                                                                    | nop<br>Igywhua<br>→ Sy<br>→ La                                  | 1.4<br>/D AA 73 18 AUG 2<br>1X AA 72 25 AUG 0<br>To<br>▼ SYD ★<br>To<br>▼ LAX ★                                                                 | 3:00 - 20 AUG 0'<br>9:10 - 25 AUG 0<br>D<br>2:0 - 25 AUG 0<br>D<br>2:0 - 25<br>2:0 - 25<br>2:0 - | 7:05 H HK3 E<br>6:00 H HK3 E<br>ate<br>25AUG2023<br>ate<br>1SEP2023               | xchange  xchange  Xchange  Xch | • – +<br>• – +<br>Type<br>ADT<br>CNN                                      | +                      |
| <b>[NDC] Multiple passenger support -<br/>Exchanges</b><br>Multiple passenger and passenger type,<br>Adult, Child, and Infant are now supported<br>in the exchange shop workflow. All<br>passengers are now listed in the<br>exchange shop screen along with ticket<br>number and passenger type. | NDC exchange sl         Order ID       AA001F         Current itinerary         1.       LAX         2.       SYD         From         Image: SYD         Image: SYD      <                                                                                                    | nop<br>Igywhua<br>→ Sy<br>→ La                                  | 44<br>7D AA 73 18 AUG 2<br>XX AA 72 25 AUG 0<br>To<br>▼ SYD ×<br>To<br>▼ LAX ×                                                                  | 3:00 - 20 AUG 0'<br>9:10 - 25 AUG 0<br>D<br>Passenger<br>BERKA, JAC<br>BERKA, STE<br>BERKA, MA                                                                                                    | 7:05 H HK3 E<br>6:00 H HK3 E<br>25AUG2023<br>ate<br>18EP2023<br>2EK<br>EVEN<br>RK | xchange<br>xchange<br>Time<br>Select<br>Select                                                                                                    | <ul> <li></li> <li>Type</li> <li>ADT</li> <li>CNN</li> <li>INF</li> </ul> | +                      |
| [NDC] Multiple passenger support -<br>Exchanges<br>Multiple passenger and passenger type,<br>Adult, Child, and Infant are now supported<br>in the exchange shop workflow. All<br>passengers are now listed in the<br>exchange shop screen along with ticket<br>number and passenger type.         | NDC exchange sl         Order ID       AA001F         Current itinerary         1.       LAX         2.       SYD         From         Image: SYD         Image: SYD      <                                                                                                    | nop<br>IGYWHUA<br>→ SY<br>→ LA                                  | 14       7D     AA 73     18 AUG 2       18 AUG 2     AUG 2       10 AA 72     25 AUG 0       10 TO     TO       11 TO     TO       12 TO     X | 3:00 - 20 AUG 0'<br>9:10 - 25 AUG 0'<br>D<br>Passenger<br>BERKA, JAC<br>BERKA, STE<br>BERKA, MA                                                                                                    | 7:05 H HK3 E<br>6:00 H HK3 E<br>25AUG2023<br>ate<br>18EP2023<br>2EK<br>EVEN<br>RK | xchange<br>xchange<br>Time<br>Select<br>Select                                                                                                    |                                                                           | +<br>+<br>Shop Airfare |

Page | 9

#### [NDC] Multiple passenger support – Exchange shop results screen

The exchange shop results display the total amount for all passengers and passenger types from the existing NDC order.

| Ex | change shop                  | SIN - Sing      | apore → Bł      | <b>(K</b> - Bangko | k 🗰 Tue, 19        | 9 Sep - Tue, 26 Se | q                  |                  |               |   |
|----|------------------------------|-----------------|-----------------|--------------------|--------------------|--------------------|--------------------|------------------|---------------|---|
| Г  | 00 706                       | SIN             |                 | PKK                |                    | NDC                | NDC                | NDC              | NDC           |   |
|    | SQ 706<br>Singapore Airlines | 19SEP, 07:10    | •>              | 19SEP, 08:35       | 787                | Economy Value      | Mixed Brands       | Economy Standard | Economy Flexi |   |
| 1  | SQ 713                       | BKK             | •>              | SIN                | 787                | AUD 156.00         | AUD 190.00         | AUD 445.00       | AUD 880.00    | ^ |
|    | Singapore Airlines           | 26SEP, 20:10    |                 | 26SEP, 23:30       |                    |                    | 0 <b>H</b>         |                  | <b>* • •</b>  | _ |
| s  | N-BKK: SQ 706                | BKK-SIN: SQ     | 713             |                    |                    |                    |                    |                  |               |   |
| Fr | om: SIN 19SEP at 07:10       | - TERMINAL 2 To | BKK 19SEP at 08 | :35 Class: N Eq    | uipment: BOEING 78 | 7 DREAMLINER Bag   | gage Allowance: No | data             |               |   |
|    | FARE DESCRIPTION             |                 |                 |                    |                    |                    |                    |                  |               |   |
|    | ECONOMY VAL                  | UE              |                 |                    |                    |                    |                    |                  |               |   |
|    |                              |                 |                 |                    |                    |                    |                    |                  | Select offe   | r |
|    |                              | 0111            |                 | DIVIV              |                    | NDC                | NDC                | NDC              | NDC           |   |
|    | SQ 712<br>Singapore Airlines | 19SEP, 16:00    | •>              | 19SEP. 17:25       | 787                | Economy Value      | Mixed Brands       | Economy Standard | Economy Flexi |   |
| 2  | SQ 713                       | BKK             |                 | SIN                | 707                | AUD 156.00         | AUD 190.00         | AUD 445.00       | AUD 880.00    | ~ |
|    | Singapore Airlines           | 26SEP, 20:10    |                 | 26SEP, 23:30       | /8/                | 0 O 🗮              | 0 O 🗮              | 0 O 🗮            | 0 O 🗮         |   |
|    | 00 70/                       | CIN             |                 | DKK                |                    | NDC                | NDC                | NDC              | NDC           |   |
|    | Singapore Airlines           | 19SEP, 07:10    | •>              | 19SEP, 08:35       | 787                | Economy Value      | Mixed Brands       | Economy Standard | Economy Flexi |   |
| 3  | SQ 705                       | BKK             | •>              | SIN                | 797                | AUD 156.00         | AUD 190.00         | AUD 445.00       | AUD 880.00    | ~ |
|    | Singapore Airlines           | 26SEP, 09:40    |                 | 26SEP, 13:05       | /0/                | Ф <b>н</b>         | Ф <b>н</b>         | ÷ • •            | <b>с е н</b>  | _ |
| -  |                              |                 |                 |                    |                    |                    |                    |                  |               | _ |

#### [NDC] Multiple passenger support – Exchange summary screen

The exchange summary screen now displays details for each passenger type present in the NDC order.

Users can now also view a Fare Description, Baggage and Tax details for each passenger type.

The order success screen is presented following a successful rebook.

| AA<br>73 LAX •<br>AA<br>72 SYD • | > 5'                           | 25 AUG<br>22:58<br>AX 01 SEP<br>09:20 | 27 AUG<br>07:05 PL<br>01 SEP<br>06:30 PL | W4AUN1 P Pret<br>Eco<br>W4AUN1 P Pret<br>Eco | nium<br>nomy<br>nium<br>nomy | 16m 44s<br>Offer time limit | 07 AUG 23:59<br>Ticketing time limit | AUD 6284.00<br>Additional Collection |
|----------------------------------|--------------------------------|---------------------------------------|------------------------------------------|----------------------------------------------|------------------------------|-----------------------------|--------------------------------------|--------------------------------------|
| assenger Type                    | Count                          | Bags                                  |                                          | Base Far                                     | e AUD                        | Taxes / Fees                | / Charges AUD                        | Total A                              |
| dult                             | 1                              | i Îli                                 |                                          | 89                                           | 60.00                        |                             | 455.46                               | 9415                                 |
| ccompanied Child                 | 1                              | ilii                                  |                                          | 89                                           | 60.00                        |                             | 395.46                               | 9355                                 |
| fant without a seat              | 1                              | 181                                   |                                          | 8                                            | 97.00                        |                             | 99.60                                | 996                                  |
| iginal Total                     |                                |                                       |                                          |                                              |                              |                             |                                      | 1348                                 |
| ditional Collection              |                                |                                       |                                          |                                              |                              |                             |                                      | 628                                  |
| Adult Accompanied Ch             | ild Infant w                   | ithout a sea                          | t                                        |                                              |                              |                             |                                      |                                      |
| FARE DESCRIPTION                 | BAGGAGE DISC<br>EMBARGO INF    | LOSURES & ORMATION                    | TAXES, FEES                              | , CHARGES & FARE<br>CALC                     |                              |                             |                                      |                                      |
| PREMIUM<br>ECONOMY               | VIEW                           | ALL                                   | VIE                                      | W ALL                                        |                              |                             |                                      |                                      |
|                                  |                                |                                       |                                          |                                              |                              |                             |                                      | Rebook orde                          |
| ebook order                      |                                |                                       |                                          |                                              |                              |                             |                                      |                                      |
| Rebook orde<br>Order ID: 1SXX    | r was succes<br>XC17N98E3   Or | <mark>ssful</mark><br>der not guara   | inteed until ti                          | cketed.                                      |                              |                             |                                      |                                      |
| AA<br>73 LAX •                   | → SYD                          | 25 AUG<br>23:00                       | 27 AUG<br>07:05                          | PLW4AUN                                      | 11 P                         | Premium-<br>Economy         | 1 07 AUG 23:59                       | NDC                                  |
| Δ. ΔΔ                            |                                | 01 SEP                                | 01 SEP                                   | DUMAALIN                                     |                              | Premium-                    | Ticketing time limit                 |                                      |

Sabre Red 360 Release Notes

[NDC] Multiple passenger support – Graphical PNR quotes view following an exchange

The updated order now reflects multiple passengers and passenger types when present in the NDC order.

The Fare Description, Baggage and taxes widgets have also been updated to reflect multiple passenger type data.

#### Order Items (1) 🗊 Delete PER - Pert BNE - Brisb QF 934 B 08 AUG 23:59 27SEP, 14:35 No data 27SEP, 08:15 0 AUD 198.00 P Price guarantee time ^ Ticketing time limit Additional Colle BNE - Brisbane PER - Perth limit QF 933 \* • H 040CT, 06:00 04OCT, 09:35 Name Base fare AUD Taxes / Fees / Charges AUD Total AUD Туре BERKA, JACEK ADT 171.42 688.58 860.00 BERKA, STEVEN CNN 688.58 171.42 860.00 BERKA, WALT INF 0.00 0.00 0.00 Original Total 1720.00 ional Collecti (Includes AUD 198.00 penalty) 198.00 FARE DESCRIPTION TAXES, FEES, CHARGES & FARE CALC SEAT MAP BAGGAGE DISCLOSURES & EMBARGO INFORMATION RED EDEAL SEAT MAP VIEW ALL VIEW ALL

### [NDC] ATPCO penalty and fare rule information for NDC offers in shopping.

When a fare basis and city pair for an NDC order are present in Sabre via the ATPCO booking path, Sabre Red 360 will display penalty and rule information in the shopping response screen for NDC offers.

**Note** – This capability is airline dependent, if the city pair and fare basis are not filed with ATPCO and present in Sabre, then results will not be returned, and the user will be presented with the message "FORMAT FARE BASIS NOT AVAILABLE"

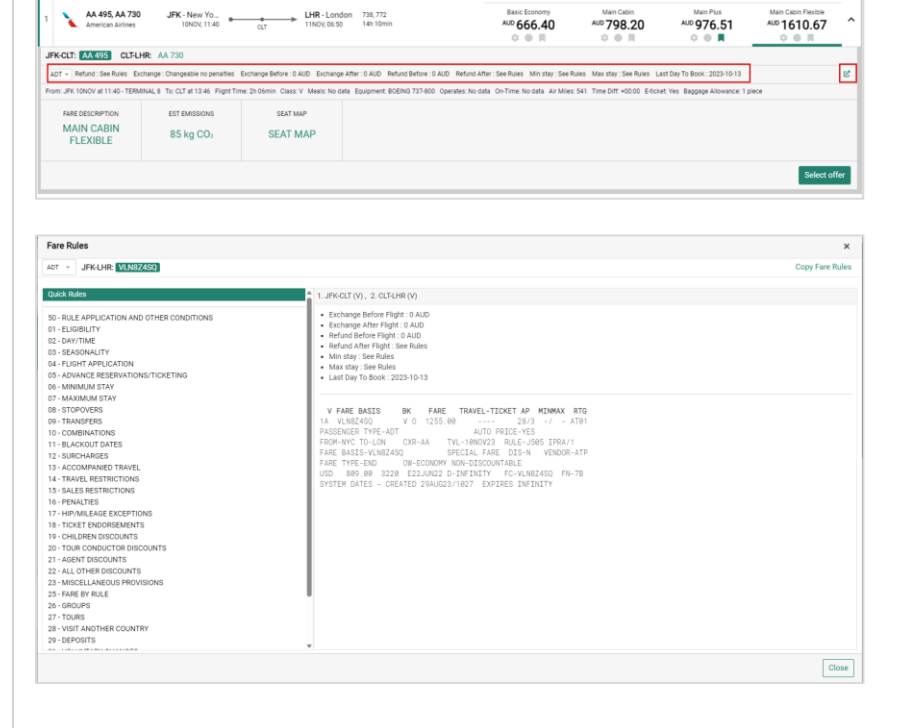

Sabre Red 360 Release Notes

#### [NDC] Credit card details graphical PNR ticket display.

For consistency, the graphical PNR ticket display for NDC tickets and EMDs will now show the credit card form of payment used to fulfill the NDC order.

The credit card number display will be masked.

| NDC Tickets/EM | MDs (3)        |                                  |           |                           |              |                     |                            |            |               |      |
|----------------|----------------|----------------------------------|-----------|---------------------------|--------------|---------------------|----------------------------|------------|---------------|------|
| 1 Ticketin     | ng             | e-Ticket Number<br>0815745812560 |           | Issue Date<br>14 AUG 11:0 | 6 PM UTC     | Ticketing<br>XX BAF | Details<br>RKER/B IX91*ASW |            |               | ^    |
| Passenger: P   | NR: CXOQZY     |                                  |           |                           |              |                     |                            |            |               |      |
| Coupon         | Airline        | Flight                           | Class     | Date                      | From         | То                  | Time                       | Fare basis | Coupon Status |      |
| 1              | QF             | 499                              | E         | 17DEC23                   | SYD          | MEL                 | 10:00 PM                   |            | OPEN          |      |
| 2              | QF             | 498                              | v         | 18DEC23                   | MEL          | SYD                 | 09:00 PM                   |            | OPEN          |      |
| Form of Payme  | orm of Payment |                                  | Base Fare | Base Fare AUD             |              | s/Fees/Charges AUD  |                            | Total      | AUD           |      |
| AX0000XX000    | XXX0007        |                                  |           | 42                        | 426.21 90.34 |                     | 90.34                      |            | 51            | 6.55 |
| TICKET RE      | CEIPT          |                                  |           |                           |              |                     |                            |            |               |      |
|                |                |                                  |           |                           |              |                     |                            |            |               |      |
| 2 EMD          |                | EMD Number<br>0811817898758      |           | Issue Date<br>16 AUG 05:0 | 9 AM UTC     | Ticketing<br>XX BAF | Details<br>RKER/B IX9I*ASW |            |               | ~    |
| 3 EMD          |                | EMD Number<br>0811817898759      |           | Issue Date<br>16 AUG 05:1 | 0 AM UTC     | Ticketing<br>XX BAR | Details<br>RKER/B IX9I*ASW |            |               | ~    |
|                |                |                                  |           |                           |              |                     |                            |            |               |      |

| NDC Tickets/EMDs (3)                   |                                  |                                   |                                           |               |
|----------------------------------------|----------------------------------|-----------------------------------|-------------------------------------------|---------------|
| 1 Ticketing                            | e-Ticket Number<br>0815745812560 | Issue Date<br>14 AUG 11:06 PM UTC | Ticketing Details<br>XX BARKER/B IX91*ASW | ~             |
| 2 EMD                                  | EMD Number<br>0811817898758      | Issue Date<br>16 AUG 05:09 AM UTC | Ticketing Details<br>XX BARKER/B IX9I*ASW | ^             |
| Passenger: EMD Type: J PNR: CXC        | IQZY RFIC: A RFIC Subcode: 085   |                                   |                                           |               |
| Coupon                                 | Airline                          | From                              | То                                        | Coupon Status |
| 1                                      | QF                               | SYD                               | MEL                                       | OPEN          |
| Form of Payment                        |                                  | Base Fare AUD                     | Taxes/Fees/Charges AUD                    | Total AUD     |
| A3000000000000000000000000000000000000 |                                  | 9.09                              | 0.91                                      | 10.00         |
| Coupon Association                     |                                  | e-Ticket Coupon                   | EMD Coupon                                |               |
|                                        |                                  | 1                                 | 1                                         |               |
| EMD RECEIPT                            |                                  |                                   |                                           |               |
|                                        |                                  |                                   |                                           |               |

#### [AIR] New passenger type

Passenger type OFW (Overseas Filipino Worker) has now been added and activated for all sources in the Air shopping form.

Note - For NDC support of this passenger type is airline dependent.

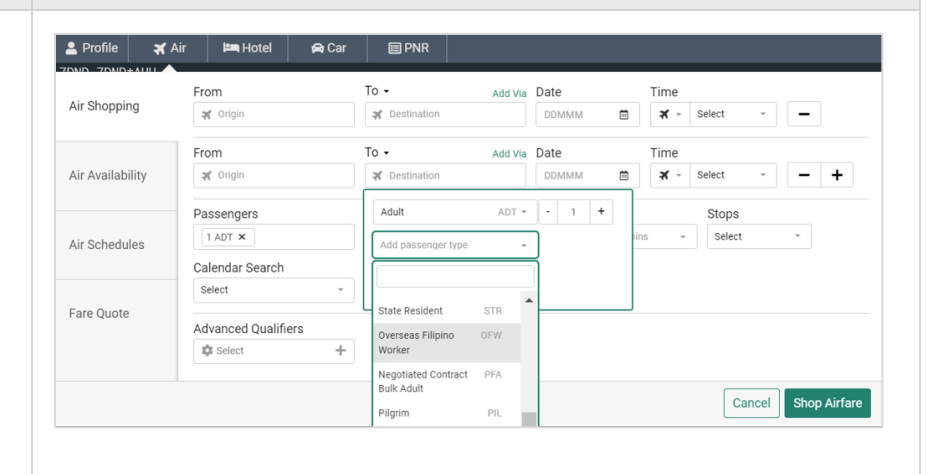

Sabre Red 360 Release Notes

#### [Air] CO2 widget in Price Quote

A widget with estimated CO2 emissions is now present on the Price Quote response screen.

The tile presents the total estimated emissions for all priced flight segments per single traveler in the cabin segments are booked.

Once the user clicks the tile, a modal will show the estimated emissions breakdown per segment and per cabin.

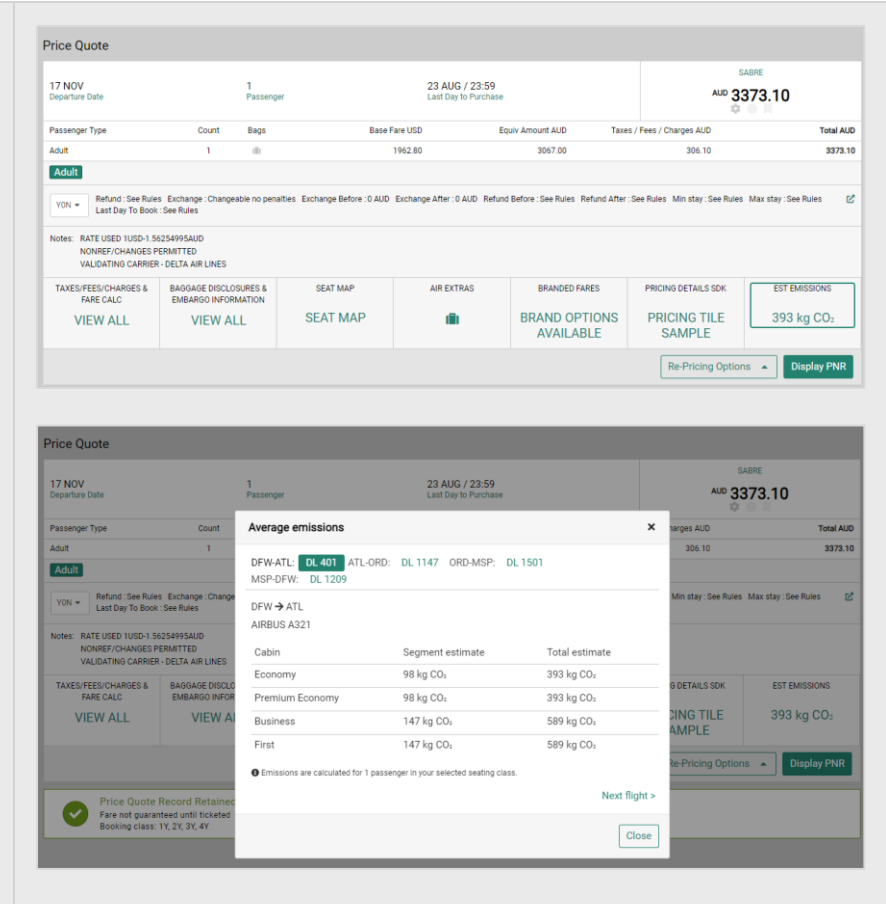

#### [Air] Additional pricing qualifiers

Support of additional pricing commands for Branded Fares is now available.

Further details can be found at the link below:

Pricing/Optional Qualifiers

| MP-I    | Changeable/Refundable – Returns non-specific penalty<br>details |
|---------|-----------------------------------------------------------------|
| MP-ANY  | Either changeable or refundable ONLY                            |
| MPR-ANY | Refundable ONLY                                                 |
| MPC-ANY | Changeable ONLY                                                 |
| MP-nnn  | Specify maximum penalty amount (MP-USD100)                      |
| MPC-nnn | Specify maximum penalty and changeable                          |
| MPR-nnn | Specify maximum penalty and refundable                          |
| MPC-N   | Non-changeable                                                  |
| MPR-N   | Non-refundable                                                  |

#### [CSL] Hotel Shopping – default sorting changes

With this release, Sabre Red 360 got updated to the newest CSL Shopping APIs suite and as a result leverages the new default sorting capabilities. From now on, hotels will be returned in the following order:

- agency preferred or Sabre promoted properties if applicable
- properties that can return requested negotiated rates (in distance order)
- remaining properties (in distance order)
- agency demoted properties if applicable

Sabre Red 360 Release Notes

| From now on, users can easily access<br>filters to narrow down the display to<br>desired rates. Filters for: Room type, Bed<br>Type, Cancellation and ClientIDs will be<br>now available from the header section.<br>Additionally, if Meal Type or Commission<br>filter is applied from Alf Inter section, it<br>also becomes available in the header for<br>any further adjustments.<br><b>[CSL] Add Passive – support for 99</b><br><b>rooms</b><br>An adjustment was made to "Add<br>Passive" modal to enable adding up to 99<br><b>rooms</b> .<br><b>[CSL] Historical segment details for true</b><br><b>CSL bookings</b> , related to furture (ESL)<br>where the interview of the interview of t                                                                                                    | [CSL] Rates' View (HOD) quick filters                                                                                      | < Hotel   Marriott L                                                                 | as Colinas 🛛 🛱 Fri, 15 Sep 2023                                | - Wed, 20 Sep 2023 (                  | 5 nights)                                |                                                                |        |
|----------------------------------------------------------------------------------------------------|----------------------------------------------------------------------------------------------------|--------------------------------------------------------------------------------------|----------------------------------------------------------------|---------------------------------------|------------------------------------------|----------------------------------------------------------------|--------|
| Ucsite lates - finite for work in the header section. Additionally, if Meal Type or Commission filter is applied from All filters section, it also becomes available in the header for any further adjustments.  ICSL] Add Passive - support for 99 rooms An adjustment was made to "Add Passive" modal to enable adding up to 99 rooms.  ICSL Haitsorical segment details for true SL bookings As a part of work to support thrue CSL bookings, related to future legacy paths unset, this release contains enhancement to display historical segment to to display historical segment to display historical segment to display historical segments.  ICSL Mistorical segment details for true SL bookings As a part of work to support for USL bookings As a part of work to support for USL booking As a part of work to support for USL booking As a part of work to suppo                                                                                                    | From now on, users can easily access<br>filters to narrow down the display to<br>desired rates. Filters for Deem type, Bed | Marriott Las Col<br>MC 100104116 542<br>223 W Las Colinas B<br>75039<br>972-831-0000 | inas<br>59<br>Ilvd, DFW, Irving, TX, United States of America, | 5.81 Miles E                          | 수 & ▲ ■ 의 법 🖬<br>♦<br>SIE                | ★ 4.0                                                          | ~      |
| (CSL) Add Passive - support for 99 rooms (CSL) Add Passive - support for 99 rooms (CSL) Add Passive - support for 99 rooms (CSL) Add Passive - support for 99 rooms (CSL) Historical segment details for true CSL bookings (CSL) Historical segment details for true (SL bookings endance and the function of the function of the functi                                                                                                    | Type Cancellation and ClientIDs will be                                                                                    | Room Rates (32) 🚔 All filte                                                          | ers Room type 🔹 Bed type 🔹 Refund                              | able 🔹 Client ID 💌                    | Currency:                                | Supplier 👻 Sort: Sel                                           | ect 🕶  |
| filter is applied from All filters section, it<br>also becomes available in the header for<br>any further adjustments.<br>2 States Section, it<br>also becomes available in the header for<br>any further adjustments.<br>2 States Section, it also header for<br>any further adjustments.<br>2 States Section, it also header for<br>any further adjustment was made to "Add<br>Passive" modal to enable adding up to 99<br>rooms.<br>CSL] Historical segment details for true<br>CSL bookings<br>As a part of work to support true CSL<br>bookings. Failed to firture legacy path<br>sunset, this release contains<br>enhancement to display historical<br>segment details that will replace<br>*HSD/HOTEL entry for true-CSL<br>segments.                                                                                                    | now available from the header section.                                                                                     | SIEMENS GPP (ZXSQ00<br>1 SIEMENS GLOBAL PARTNER,<br>King bed                         | ))<br>INCLUDES PAR SIE - Negotiated                            | Refundable<br>2 Days prior to arrival | USD <b>222.40 *</b><br>avg. nightly rate | SABRE<br>USD 1285.52<br>approximate total<br>with taxes & fees | ~      |
| ICSL] Add Passive - support for 99         rooms         An adjustment was made to "Add Passive model to enable adding up to 99         Passive" modal to enable adding up to 99         rooms.         ICSL] Historical segment details for true CSL bookings.         As a part of work to support true CSL bookings enhancement to display historical segment details that will replace * HSD/HOTEL entry for true-CSL segments.                                                                                                    | filter is applied from All filters section, it<br>also becomes available in the header for<br>any further adjustments.     | SIEMENS GPP (ZXUH0)<br>2 SIEMENS GLOBAL PARTNER,<br>Queen bed                        | 0)<br>INCLUDES PAR SIE - Negotiated                            | Refundable<br>2 Days prior to arrival | USD <b>227.60 *</b><br>avg. nightly rate | SABRE<br>USD 1315.57<br>approximate total<br>with taxes & fees | ~      |
| ICSL] Add Passive – support for 99         noms         An adjustment was made to "Add Passive" modal to enable adding up to 99         rooms.         Property Datalie         Property Datalie         Property Datalie         Property Datalie         Property Datalie         Property Datalie         Property Datalie         Property Datalie         Property Datalie         Property Datalie         Property Datalie         Property Datalie         Property Datalie         Property Datalie         Contensionalie         Contensionalie         Na apart of work to support true CSL         bookings, related as for true elsacy paths<br>semancement to display historical<br>segment details that will replace         *HSD/HOTEL entry for true-CSL         segment to datilis that will r                                                                                                    |                                                                                                    | MARRIOTT SENIOR DIS<br>3 MARRIOTT SENIOR DISCOUN<br>Queen bed                        | C. (XMIB00)<br>IT, INCLUDES 6 Published                        | Refundable<br>2 Days prior to arrival | USD 235.26 *<br>avg. nightly rate        | SABRE<br>USD 1359.85<br>approximate total<br>with taxes & fees | ~      |
| CSLI Historical segment details for true<br>CSL bookings, related to future legacy path<br>sunset, this release contains<br>enhancement to display historical<br>segment details that will replace<br>HISD/HOTEL entry for true-CSL<br>segments.       FPQety Details<br>Details Minor Mandt Mod M0972<br>at 10 Generation Munths dout MC 40972<br>at 10 Generation for the CM and the CM and t                                                                                                    | [CSL] Add Passive – support for 99                                                                                         | Add passive segment                                                                  |                                                                |                                       |                                          |                                                                | ×      |
| An adjustment was made to "Add<br>Passive" modal to enable adding up to 99<br>rooms.                                                                                                    | 1001115                                                                                                    | Property Details                                                                     |                                                                |                                       |                                          |                                                                |        |
| FOOMS.       Name       Name                                                                                                    | An adjustment was made to "Add<br>Passive" modal to enable adding up to 99                                                 | Dallas Ft. Worth Airport Marr<br>4151 Centreport Blvd, Fort W<br>817-358-1700        | iott South MC 49572<br>Iorth, TX, 76155                        | Check out                             | Number                                   | of rooms                                                       |        |
| Room type Currency code Amount Carcellation policy<br>Commissionable Confirmation number Fix number<br>Fire text<br>Free text                                                                                                    | rooms.                                                                                                    | 12SEP2023                                                                            | 5                                                              | 17SEP2023                             | 99                                       | 011001115                                                      |        |
| [CSL] Historical segment details for true<br>CSL bookings       Confirmation number       Fix number         Sect       Image: Confirmation number       Image: Confirmation number         Fee text       Image: Confirmation number       Image: Confirmation number         Sect       Image: Confirmation number       Image: Confirmation number         Fee text       Image: Confirmation number       Image: Confirmation number         Sect       Sectors       Image: Confirmation number       Image: Confirmation number         Sectors       Sectors       Image: Confirmation number       Image: Confirmation number         Sectors       Sectors       Image: Confirmation number       Image: Confirmation number         Sectors       Sectors       Image: Confirmation number       Image: Confirmation number         Sectors       Image: Confirmation number       Image: Confirmation number       Image: Confirmation number         Sectors       Image: Confirmation number       Image: Confirmation number       Image: Confirmation number         Sectors       Image: Confirmation number       Image: Confirmation number       Image: Confirmation number         Segment details that will replace       Image: Confirmation number       Image: Confirmation number       Image: Confirmation number         Segments.       Image: Segments (S)       Image: Confir                                                                                                    |                                                                                                    | Room type                                                                            | Currency code                                                  | Amount                                | Cancella                                 | ation policy                                                   |        |
| Image: Commissionable       Commissionable       Commissionable         Sector       Image: Commissionable       Image: Commissionable         Sector       Image: Commissionable       Image: Commissionable         Sector       Image: Commissionable       Image: Commissionable         Image: Commissionable       Image: Commissionable       Image: Commissionable         Image: Commissionable       Image: Commissionable       Image: Commissionable         Image: Commissionable       Image: Commissionable       Image: Commissionable         Image: Commissionable       Image: Commissionable       Image: Commissionable         Image: Commissionable       Image: Commissionable       Image: Commissionable         Image: Commissionable       Image: Commissionable       Image: Commissionable         Image: Commissionable       Image: Commissionable       Image: Commissionable       Image: Commissionable         Image: Commissionable       Image: Commissionable       Image: Commissionable       Image: Commissionable       Image: Commissionable       Image: Commissionable         Image: Commissionable       Image: Commissionable       Image: Commissionable       Image: Commissionable       Image: Commissionable       Image: Commissionable       Image: Commissionable       Image: Commissionable       Image: Commissionable       Image: Commissionable                                                                                                    |                                                                                                    |                                                                                      |                                                                |                                       |                                          |                                                                |        |
| [CSL] Historical segment details for true<br>CSL bookings       Image: Cancel Add Paster         As a part of work to support true CSL<br>bookings, related to future legacy path<br>sunset, this release contains<br>enhancement to display historical<br>segment details that will replace<br>*HSD/HOTEL entry for true-CSL<br>segments.       Image: Content of the true of the true of the t                                                                                                    |                                                                                                    | Commissionable                                                                       | Confirmation number                                            | Fax number                            |                                          |                                                                |        |
| [CSL] Historical segment details for true         [CSL] Historical segment details for true         CSL bookings         As a part of work to support true CSL         bookings, related to future legacy path         sunset, this release contains         enhancement to display historical         segment details that will replace         *HSD/HOTEL entry for true-CSL         segments.         3       JEBL         85 20         1       JEBL         9       User for the square         1       JEBL         8       1000-1000-1000         1       JEBL         8       1000-1000-1000         1       JEBL         8       1000-1000-1000         1       JEBL         8       1000-1000-1000         1       JEBL         1       JEBL         1       JEBL         1       JEBL         1       JEBL         2       JEBL         3       JEBL         3       JEBL         3       JEBL         3       JEBL         3       JEBL         3       JEBL <td></td> <td>Free text</td> <td></td> <td></td> <td></td> <td></td> <td></td>                                                                                                    |                                                                                                    | Free text                                                                            |                                                                |                                       |                                          |                                                                |        |
| CSL bookings<br>As a part of work to support true CSL<br>bookings, related to future legacy path<br>sunset, this release contains<br>enhancement to display historical<br>segment details that will replace<br>*HSD/HOTEL entry for true-CSL<br>segments.                                                                                                    | [CSL] Historical segment details for true                                                                                  |                                                                                      |                                                                |                                       |                                          | Cancel Add Pa                                                  | assive |
| As a part of work to support true CSL<br>bookings, related to future legacy path<br>sunset, this release contains<br>enhancement to display historical<br>segment details that will replace<br>*HSD/HOTEL entry for true-CSL<br>segments.<br>1 jetBlue B6 1107<br>1 yetBlue Airways<br>2 Hyat Regency London-<br>2 Hyat The Chu<br>3 jetBlue B6 20<br>3 jetBlue Jetolue Airways<br>3 jetBlue B6 20<br>3 jetBlue Jetolue Airways<br>4 Hotel historical segments (3)<br>4 Hetel historical segments (3)<br>4 Hetel historical segments (3)<br>4 Hetel historical segments (3)<br>4 Hotel historical segments (3)<br>4 Hotel historical segments (3)                                                                                                    | CSL bookings                                                                                                    | FPQLQX TOKARC2                                                                       | MRS Traveler                                                   | <ul> <li>Phone num</li> </ul>         | nber 🗸 Itinerar                          | y.                                                             | ~      |
| As a part of work to support true CSL<br>bookings, related to future legacy path<br>sunset, this release contains<br>enhancement to display historical<br>segment details that will replace<br>*HSD/HOTEL entry for true-CSL<br>segments.<br>1 jetBlue B6 1107<br>1 jetBlue B6 1107<br>2 river The Chu<br>30 Portman Square<br>3 jetBlue B6 20<br>3 jetBlue Arways<br>3 jetBlue B6 20<br>4 JEK-New York<br>2 SEP 15:13<br>1 jetBlue Arways<br>1 JEK-New York<br>2 SEP 15:13<br>1 jetBlue B6 20<br>2 river The Chu<br>2 SEP 15:13<br>1 jetBlue B6 20<br>2 Show >                                                                                                    | As a part of work to support true CCI                                                                                      | B6-FRIYLE                                                                            | Received from                                                  | <ul> <li>Ticketing ti</li> </ul>      | ime limit 🕂 Air Extra                    | 3                                                              |        |
| titterary segments (3) the lease contains enhancement to display historical segment details that will replace *HSD/HOTEL entry for true-CSL segments.<br>2 Hydt Regency London-<br>2 Hydt Regency London-<br>3 jetBlue B6 20<br>3 jetBlue B6 20<br>4 Hydt Regency London-<br>2 Hydt Regency London-<br>2 Hydt Regency London-<br>2 Hydt Regency London-<br>2 Hydt Regency London-<br>2 Hydt Regency London-<br>2 Hydt Regency London-<br>3 jetBlue B6 20<br>4 Hydt Regency London-<br>2 Hydt Regency London-<br>2 Hydt Regency London-<br>2 Hydt Regency London-<br>3 jetBlue B6 20<br>4 Hydt Regency London-<br>2 Hydt Regency London-<br>2 H | hookings related to future legacy path                                                                                     | HOME ITINERAF                                                                        | QUOTES TRAVELE                                                 | R INFORMATION                         | REMARKS TICKET                           | ING HISTO                                                      | RY     |
| enhancement to display historical segment details that will replace *HSD/HOTEL entry for true-CSL segments.<br>1 jetBlue B6 1107 JetBlue Airways JFK-New York  2 Hystr The Chu Josep 08:20  4 Hystr Regency London-<br>3 jetBlue B6 20 JetBlue Airways JFK-New York Lass FRIYLE HYSTR HK1 Class +HY0051137072 HK1 Status +<br>3 jetBlue B6 20 LHR-London 265EP, 15.13 Class FRIYLE Confirmation Status +<br>4 Hystr Hystr Regency London-<br>3 jetBlue B6 20 LHR-London 265EP, 15.13 Class FRIYLE Confirmation HK1 Status +<br>4 Hystr Hystr Regency London-<br>5 Hystr Hystr Regency London-<br>5 Hystr Hystr Regency London -<br>5 Hystr Hystr Regency London -<br>5 Hystr Hystr                                                       | sunset, this release contains                                                                                              | Itinerary segments (3)                                                               |                                                                |                                       |                                          | Delete Add                                                     | •      |
| *HSD/HOTEL entry for true-CSL segments.<br>2 Hydr The Chu S0 Portman square 10 PC Check-lin 10 Tue, 195EP Check-Out 10 Tue, 265EP 7 Nights HY0051137072 HK1 Confirmation 15 Status 10 PC Check-Out 10 PC Check-Out 10 PC Check-O                                                                                                    | enhancement to display historical<br>segment details that will replace                                                     | 1 jetBlue B6 1107<br>Jetblue Airways                                                 | JFK - New York<br>19SEP; 08:20                                 | LHR - London<br>19SEP, 20:45          | L FRIYLE<br>Class Confirmat              | HK1<br>ion Status                                              | ~      |
| 3       jetBlue       B6 20<br>Jetblue Airways       LHR - London<br>26SEP; 11:55       JFK - New York<br>26SEP; 15:13       L<br>Class       FRIYLE<br>Confirmation       HK1<br>Status         Hotel historical segments (3)       Show ✓                                                                                                    | *HSD/HOTEL entry for true-CSL                                                                                              | 2 Hyatt Regency Lo<br>HXAIT The Chu<br>30 Portman Square                             | ondon - Tue, 19SEP 🛤<br>Check-In                               | Tue, 26SEP<br>Check-Out               | 7 Nights HY00511<br>Duration Confirmat   | 137072 HK1<br>ion Status                                       | ~      |
| Hotel historical segments (3) Show ~                                                                                                    | segments.                                                                                                    |                                                                                      | LHR - London                                                   | JFK - New York                        | L FRIYLE<br>Class Confirmati             | HK1<br>ion Status                                              | ~      |
|                                                                                                    | segments.                                                                                                    | 3 jetBlue B6 20<br>Jetblue Airways                                                   | 26SEP, 11:55                                                   | 265EP, 15:13                          |                                          |                                                                |        |

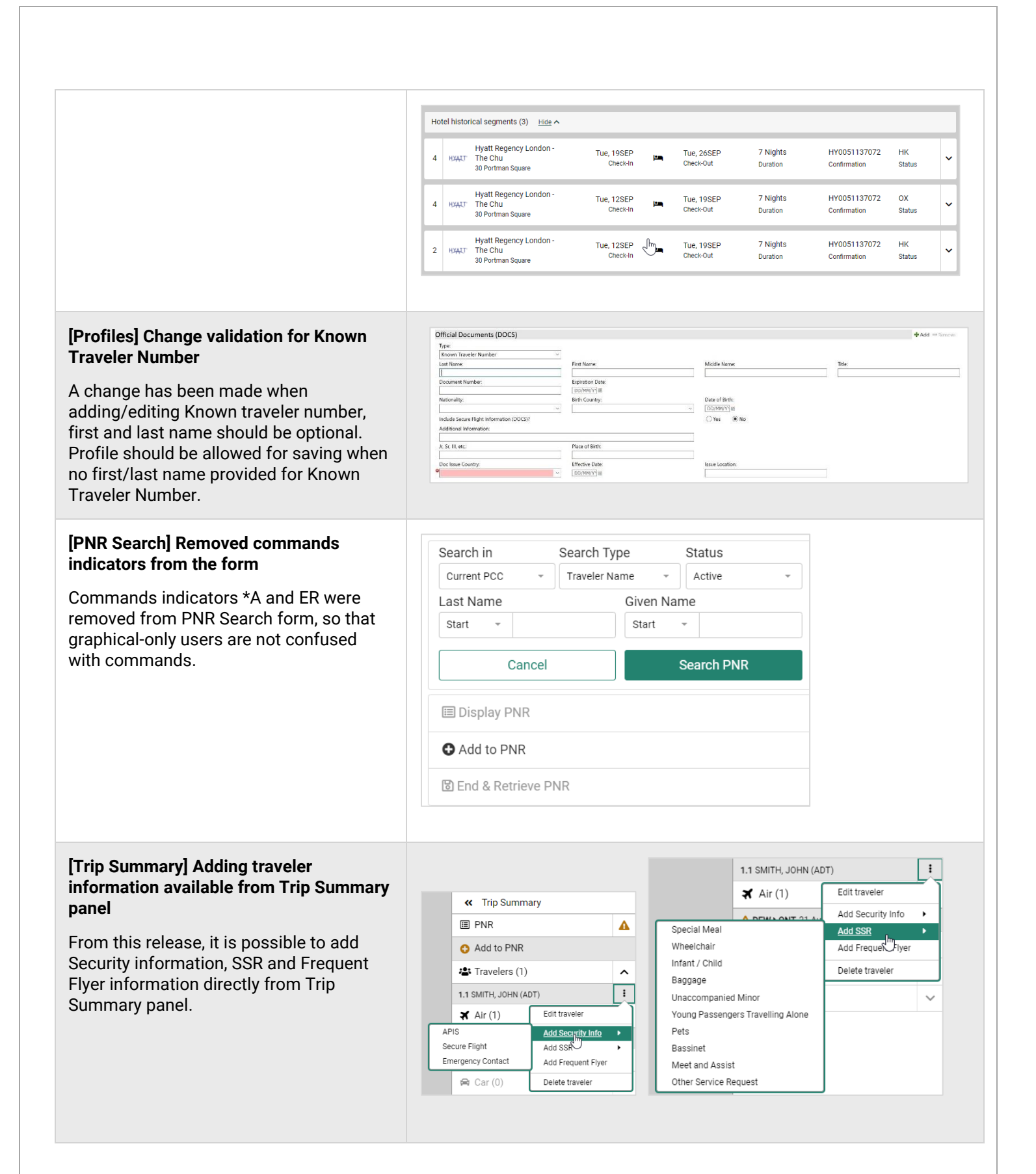

Page | 15

#### [Documents and Messaging] Option to add time Format, show remarks and show SSRs for eTicket and Embedded eTicket document type

The Documents and Messaging workflow has been enhanced for eTicket and Embedded eTicket options.

New section is now available in Documents and Messaging form -"Additional data" to eTicket and Embedded eTicket options.

As part of the new capabilities following are added:

#### 1. Time Format options

"Time format options" drop-down has been added for the agent to be able to decide whether time should be presented in 12 hours or 24 hours format. The eTicket PDF and embedded eTicket generated to the email recipient will show the time preference format.

#### 2.Show remarks

"Show remarks" checkbox has been added for the Agent to be able to decide whether email should include remarks (priority remarks, itinerary remarks and segment associated remarks) or not. The eTicket PDF and embedded eTicket generated to the email recipient will show the remarks according to the agent selection.

#### 3.Show SSRs

"Show SSRs" checkbox has been added for the Agent to be able to decide whether email should include SSRs or not. The eTicket PDF and embedded eTicket generated to the email recipient will show the SSRs according to the agent selection.

| Documents and Messagin    | Ig                                                               | ×        |
|---------------------------|------------------------------------------------------------------|----------|
| Document type             |                                                                  | <b>^</b> |
| 🔿 Itinerary 💿 eTicket 🔿 E | imbedded eTicket 🔿 eInvoice                                      |          |
| Document options          |                                                                  |          |
| Hide fare options         |                                                                  |          |
| None -                    | □ Hide booking class □ Hide issuing agent □ Hide fare basis code |          |
| Additional data           |                                                                  |          |
| Time format options       |                                                                  |          |
| None 🔺                    | Show remarks Show SSRs                                           |          |
| None                      |                                                                  |          |
| 12 Hours                  |                                                                  | -        |
| 24 Hours                  |                                                                  |          |
| None 👻                    |                                                                  |          |
| Consultant information    |                                                                  |          |
| Consultant name           | Phone number                                                     |          |
|                           |                                                                  |          |
| Sender information        |                                                                  |          |
| Include sender            |                                                                  |          |
| Paginianto                |                                                                  |          |
| Recipients                |                                                                  | -        |
|                           | Cancel                                                           | brid     |
|                           | Gancer                                                           |          |

Sabre Red 360 Release Notes

| Accessionity pocuments<br>Messaging improvements                                                                                                    | Documents an      | nd Messaging                |                       |            |                    |                |                      |
|----------------------------------------------------------------------------------------------------|-------------------|-----------------------------|-----------------------|------------|--------------------|----------------|----------------------|
|                                                                                                    | Document type     | •                           |                       |            |                    |                |                      |
| s part of continuous accessibility                                                                                                    | 🔿 Itinerary 💿     | eTicket 🔘 Embedded eT       | ficket 🔿 elnvoice     |            |                    |                |                      |
| mprovements improvements have been                                                                                                    | Document opti     | ons                         |                       |            |                    |                |                      |
| nade to Documents and Messaging.                                                                                                    | Hide fare options | 3                           |                       |            |                    |                |                      |
|                                                                                                    | None              | <ul> <li>Hide bo</li> </ul> | ooking class 🛛 Hide i | ssuing age | nt 🗆 Hide f        | are basis code |                      |
| .Sender information input fields are now                                                                                                    | Additional data   | 1                           |                       |            |                    |                |                      |
| idden if "Include sender" checkbox is not                                                                                                    | Time format opti  | ons                         |                       | _          |                    |                |                      |
| checked. Only if the checkbox is checked                                                                                                    | None              |                             |                       | 5          |                    |                |                      |
| user will be able to see/edit Sender                                                                                                    | eTicket fee       |                             |                       |            |                    |                |                      |
| nformation.                                                                                                    | None              | •                           |                       |            |                    |                |                      |
|                                                                                                    | Consultant info   | rmation                     |                       |            |                    |                |                      |
| 2.Header "Message" is now added above                                                                                                    | Consultant name   | Phone num                   | nber                  |            |                    |                |                      |
| Subject line.                                                                                                    |                   |                             |                       |            |                    |                |                      |
|                                                                                                    | Sender informa    | ation                       |                       |            |                    |                |                      |
| 5.All sections have headers now and all<br>pout fields have labels now                                                                                                    | Include send      | er                          |                       |            |                    |                |                      |
| iput neius nave labels now                                                                                                    | Recipients        |                             |                       |            |                    |                |                      |
|                                                                                                    | Туре Е            | mail address                |                       |            | La                 | nguage         |                      |
|                                                                                                    | 🗹 To 💌            |                             |                       |            | E                  | nglish         | • +                  |
|                                                                                                    | Message           |                             |                       |            |                    |                |                      |
|                                                                                                    | Subject           |                             |                       |            |                    |                |                      |
|                                                                                                    |                   |                             |                       |            |                    |                |                      |
|                                                                                                    | Free text         |                             |                       |            |                    |                |                      |
|                                                                                                    |                   |                             |                       |            |                    |                |                      |
|                                                                                                    | 0                 |                             |                       |            |                    |                | Characters left: 195 |
|                                                                                                    |                   |                             |                       |            |                    |                | Cancel               |
|                                                                                                    |                   |                             |                       |            |                    |                |                      |
|                                                                                                    |                   |                             |                       |            |                    |                |                      |
| Accessibility] Air Forms improvements                                                                                                    | Γ                 |                             |                       |            |                    |                |                      |
|                                                                                                    | Air Shopping      | From<br># Origin            | To -                  | Add Via    | )ate<br> ppммм iii | Time           | -                    |
|                                                                                                    |                   | From                        | To -                  | Add Via    | Date               | Time           |                      |
| Since this release, date pickers on Air                                                                                                    | Air Availability  | X Origin                    | X Destination         |            | DDMMM É            | ) 🛪 - Select   | - +                  |
| orms follow the accessibility standards.                                                                                                    |                   |                             |                       |            |                    |                |                      |
|                                                                                                    |                   | From                        | To 🗸                  | Add Via    | Date               | Time           |                      |
|                                                                                                    | Air Shopping      | 🛪 Origin                    | X Destination         |            | DDMMM (            | Select         | · –                  |
| When Date fields on Air Shopping, Air                                                                                                    |                   | From                        | To 🕶                  | Add Via    | )ate               | Time           |                      |
|                                                                                                    | Air Availability  | X Origin                    | X Destination         |            | DDMMM              | Select         | · - +                |
| vailability and Air Schedules forms are                                                                                                    |                   |                             |                       |            |                    |                |                      |
| vailability and Air Schedules forms are ocused, they are no longer prepopulated                                                                                                    |                   |                             |                       |            |                    |                |                      |
| Availability and Air Schedules forms are ocused, they are no longer prepopulated with current date.                                                                                                    |                   |                             |                       |            |                    |                |                      |
| Availability and Air Schedules forms are<br>ocused, they are no longer prepopulated<br>with current date.                                                                                                    |                   |                             |                       |            |                    |                |                      |
| Availability and Air Schedules forms are<br>ocused, they are no longer prepopulated<br>with current date.<br>The user can immediately enter the                                                                                                    |                   |                             |                       |            |                    |                |                      |
| Availability and Air Schedules forms are<br>ocused, they are no longer prepopulated<br>with current date.<br>The user can immediately enter the<br>desired date or tab to the calendar icon                                                                                        |                   |                             |                       |            |                    |                |                      |
| Availability and Air Schedules forms are<br>ocused, they are no longer prepopulated<br>with current date.<br>The user can immediately enter the<br>lesired date or tab to the calendar icon<br>and open the date picker by clicking on it                                          |                   |                             |                       |            |                    |                |                      |
| wailability and Air Schedules forms are<br>ocused, they are no longer prepopulated<br>vith current date.<br>The user can immediately enter the<br>esired date or tab to the calendar icon<br>nd open the date picker by clicking on it<br>with the mouse or using enter/spacebar). |                   |                             |                       |            |                    |                |                      |

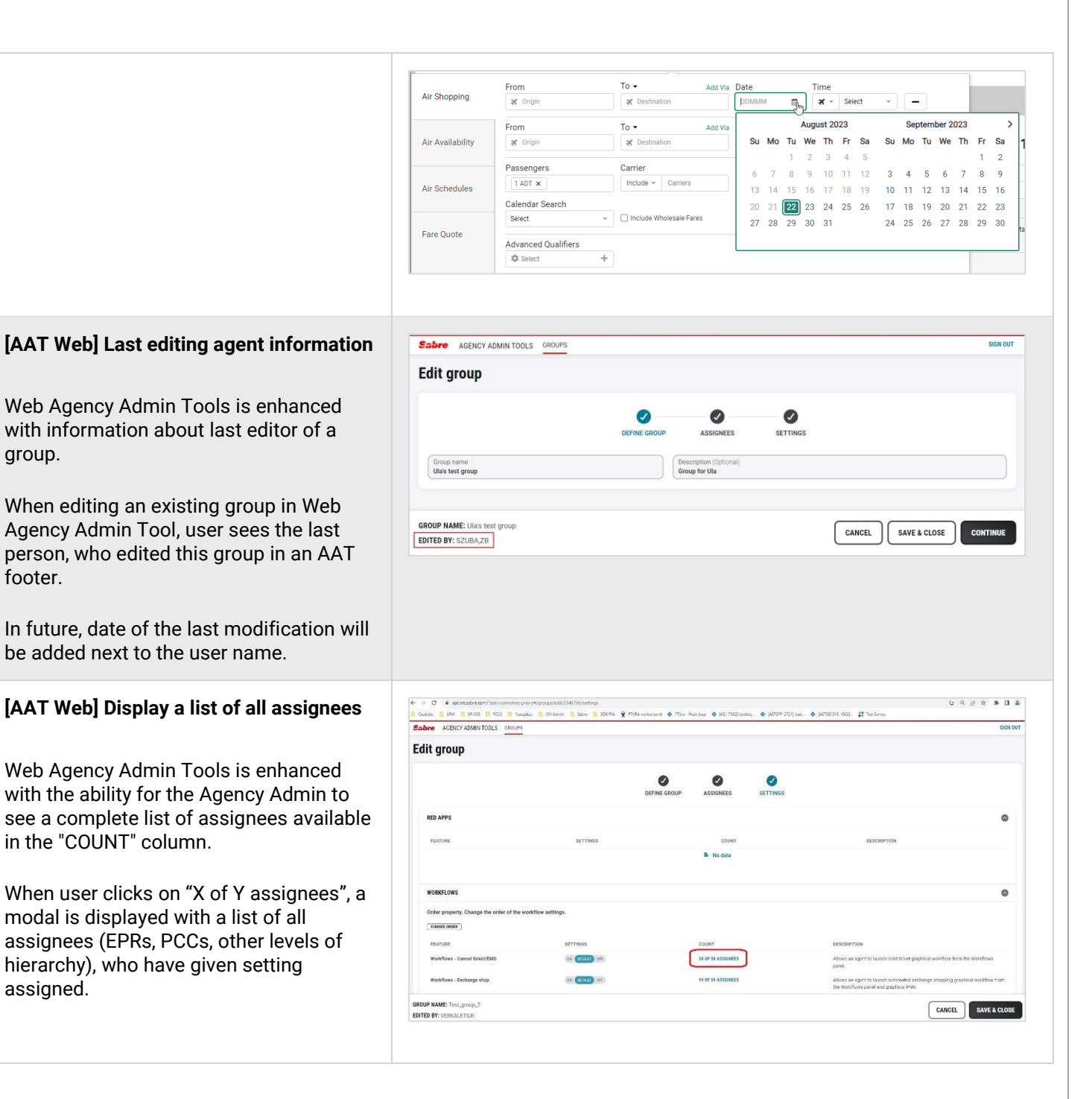

Page | 18

| jency Applications   |                   | ( |
|----------------------|-------------------|---|
| ACTIVE ASSIGNEES: 59 |                   |   |
| ASSIGNEE             | AGENT             |   |
| R14I/1247            | AUTOMATEDTESTS, Q |   |
| R14I/1249            | NGVTEST, N        |   |
| R14I/1250            | AUTOMATEDNGV, Q   |   |
| R14I/1259            | AUTOMATIC, T      |   |
| R14I/1996            | AUTOM, A          |   |
| R14I/1997            | KUFTA, B          |   |
| R14I/1998            | KUFTA, B          |   |
| R14I/1999            | KUFTA, B          |   |
| R141/2020            | AUTOMATEDTESTS O  |   |

#### [SDK] New extension points: beforeHotelModifyDetailsInput and beforeHotelChangeDatesInput

New extension points: dynamo.hotel.modify:beforeHotelChangeDatesInput and dynamo.hotel.modify:beforeHotelModifyDetailsInput are available for the SDK developers. They are triggered, respectively, whenever the Sabre Red user modifies dates and details of booked Hotel. The action can be triggered from the graphical PNR as well as from Trip Summary panel.

#### [SDK] beforeRevalidateTicket extension point: data model enhancement

From this release dynamo.ticketing.beforeRevalidateTicket extension point data model contains new items:

- Item number or Ticket number (depending on what command was used to display the ticket ٠ prior to revalidate command)
- Segment number
- Coupon number
- NotValidBeforeDate
- NotValidAfterDate

#### [SDK] Custom forms: action buttons enhancement

From this release, Red App developers can utilize ICustomFormsService with a single button. This enhancement provides more implementation options when generating forms with SDK API, like displaying a modal with only Close button.

Sabre Red 360 Release Notes

#### [SDK] Release notes stored in Dev Studio

Starting from this release, latest and archived SDK Release Notes will be available on <u>Developer</u> <u>Studio</u> under *Resources* tab. Archived release notes were removed from the desktop SDK bundle.

Update Encode/Decode sources for Sabre Red 360 Release 23.8

Encode/Decode tables are updated with latest changes.

### **Defects Fixed**

| Defect ID     | Description                                                                                                    |
|---------------|----------------------------------------------------------------------------------------------------|
| TNNSRW-4299   | [TNNSRW-4299] AMEX SR360 21.12 - SIGN IN X Error after Availability search                                                  |
| TNNSRW-4737   | [TNNSRW-4737]- Different response between SR360 desktop vs. SR Web                                                          |
| TNNSRW-4909   | [TNNSRW-4909] GPNR cancel passive segment is not returning warning message, but SNTE does.                                  |
| TNNSRW-4965   | Hotel Associate unable to update segment when it is not the first segment                                                   |
| TNNSRW-4995   | [BE] WPNCB command is used in brands though selected brand is the same as booked                                            |
| TNNSRW-4990   | [TNNSRW-4990] Request amend traditional Chinese translation for NDC Fulfill order                                           |
| TNNSRW - 4899 | [TNNSRW - 4899] Difference in Home view vs Itinerary view and Trip Summary                                                  |
| TNNSRW-5026   | [TNNSRW-5026] FQ entry not responding in 360 - no answer displayed                                                          |
| TNNSRW-5023   | [TNNSRW-5023] unable to access SR360 sign-in screen after having upgraded to 23.6                                           |
| TNNSRW-5030   | [TNNSRW-5030] 23.6 Unable to connect Backend services (Host) with SLAP and<br>Proxy set up                                  |
| TNNSRW-5042   | [TNNSRW-5042] Command bar issues / No response after to send a command\                                                     |
| TNNSRW-5047   | No Structure Fare rules data available after pricing                                                                        |
| TNNSRW-5041   | [Windows][TNNSRW-5041] Remote terminal: Launch failing after upgrade to 23.6                                                |
| SSDSP-16109   | [SSDSP-16109] Franquia de bagagem - Emissão NDC                                                                             |
| TNNSRW-5056   | [TNNSRW-5056] Sector Fares not working for multi pax                                                                        |
| TNNSRW-5064   | [TNNSRW-5064] No response after WPA // SS 07394851                                                                          |
| TNNSRW-5072   | [TNNSRW-5072] SR360 freezing (Not Responding) while running Sabre Vacations<br>Canada View Month of packages feature - 23.7 |

Sabre Red 360 Release Notes

### How to Verify the Update

Updates occur by either manually "checking for updates" under "Help" or with no intervention on your part 20 minutes after starting up, with no impact to your workflow. Please note the update will not go into effect until you have restarted your system. To validate that you have implemented the update, you may type in STAT command and in a response value of "Release Version" field will indicate actual version of the system.

## System Requirements/Prerequisites

The Sabre® Red<sup>™</sup> 360 is a managed client application that is downloaded and installed in a variety of configurations. The Sabre technical development and quality assurance teams have tested various scenarios to determine minimum hardware specifications for the end user's workstation.

An installation of Sabre® Red<sup>™</sup> 360 on a workstation that does not meet these specifications may not function properly and cannot be supported by Sabre.

### Operating System Software

We support the installation and operation of Sabre Red 360 on a workstation that meets one of the following specifications:

- Microsoft Windows 10 32 and 64-bit
- Microsoft Windows 11
- Microsoft Windows Server 2016, 2019, 2022
  - Basic support for Terminal Services environment including Citrix
- macOS Big Sur or later (11.7.1 or later)

We recommend 64-bit Windows 10 and macOS Ventura (13)

### Hardware Specifications

#### • Processor:

Minimum:

Intel Core i3 Dual-core processor with 3.3 GHz (or AMD equivalent)

Recommended:

- Intel Core i5 Dual-core processor with 3.2 GHz (or AMD equivalent)

Sabre Red 360 Release Notes

- Apple silicon (Apple-designed chip based on ARM architecture)
- Memory: 3.5 GB RAM for 32 bit OS or 8 GB RAM for 64 bit OS.
- 1.6 GB of free disk space for the first user on a standard desktop installation, and 240 MB for each additional user. Additional storage may be required for other agency applications.
- Monitor: 1366x768 is highly recommended. Monitors with lower resolution will work, but the user experience will be sub-optimal.

#### Permissions and Rights

Sabre Red 360 requires "Full" rights or permissions to the installation and user directories that it will be installed too. Additional information on permissions, directory options, and locations can be found on the Advanced Installation User guide.

#### Network

- Sabre® Customer Virtual Private Network Connection Customer-supplied Internet connection. **Note:** SCVPN requires access to this URL.
  - o <u>https://scvpn.havail.sabre.com</u>
  - o 151.193.159.130
  - o 151.193.159.2
  - o Port 443
  - The RMI server connection to SCVPN will use port 10099 on the local machine.
- Private Connection Dedicated connection to Sabre
  - o Business to Business VPN (B2BVPN)
  - o Managed Network Services
  - Vendor Access Room connections
  - Note: Ports 443, 80, 389, 30030, 30031, 30032, and 30051 open for the 360 communication processes to work properly.
- Complete list of required URLs, Ports and IP Addressses can be found on <u>Sabre Central</u>, under:

Support (tab)  $\rightarrow$  Additional Support Resources  $\rightarrow$  Product Release Notes & Related Information  $\rightarrow$  Sabre Red 360  $\rightarrow$  Technical Requirements – Sabre Red 360

And look for the following documents:

- Sabre Red Connectivity Guide for PROD <u>PROD August 2023</u>
- Sabre Red Connectivity Guide for CERT <u>CERT August 2023</u>

Sabre Red 360 Release Notes

### Expected System Down Time

You will not experience any down time because of this release. This release update will download in the background. After it finishes downloading to your local workstation you will be presented with the option to restart now or later.

### Agency Admin Tool

By utilizing the Agency Admin Tool, you are leveraging the flexibility of the Sabre Red 360. You have control over what tools and features your users can see and use within the Sabre Red 360, and you can control the timing of update delivery to your users. This powerful control over the Sabre Red 360 supports the efficiency of your users and your operations.

The date of the release is of importance if you are utilizing the Agency Admin Tool to lock down a set of users to control when the update is delivered to them. The locking function of the Agency Admin Tool is designed to allow you to lock down a set of users on the last version of the Sabre Red 360, and leave other targeted users unlocked for testing purposes, providing the utmost flexibility to test the update prior to a wide deployment in your environment.

To lock these users, you need to complete a few critical steps as the agency admin, no later than day before release date to ensure these users do not receive the update on the day of release.

- Login to Sabre Red 360
- Access the Agency Admin Tool and lock all users at your agency from receiving the update.

For further documentation and additional information on the Agency Admin Tool as well as details on the release, please visit the Sabre Red 360 community on Sabre Central.

### **Contact Information**

If you need help, contact the Sabre Help Desk using web Callback method.

- Access Sabre Central and navigate to: <u>https://central.sabre.com/s/contactsupport</u>
- You can request a Callback (if available) to get faster support or submit an Online Case if you prefer a written answer.

Sabre Red 360 Release Notes